| excisit.      | Tipo Documento<br>Manuale utente | Codice documento<br>MEV_Calendario<br>avvisi_Manuale utente_v2 | <sup>Rev.</sup><br>2 |
|---------------|----------------------------------|----------------------------------------------------------------|----------------------|
| Commessa      |                                  | Cliente                                                        |                      |
| Calabria Euro | ba                               | <b>Regione Calabria</b>                                        |                      |

# EXABIT

## CALABRIAEUROPA

# CALENDARIO AVVISI MANUALE UTENTE

### **OPERATORE DIPARTIMENTO**

| REDAZIONE | VERIFICA INTERNA | APPROVAZIONE | Data       |
|-----------|------------------|--------------|------------|
|           |                  |              | 26/05/2025 |

#### **INDICE DEL DOCUMENTO**

| 1 |                                           | 3 |
|---|-------------------------------------------|---|
| 2 | INSERIMENTO DATI UTENTE                   | 3 |
| 3 | CONSULTAZIONE DEL CALENDARIO AVVISI 21-27 | 5 |

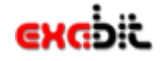

Codice documento MEV\_Calendario avvisi\_Manuale utente\_v2 Cliente

Rev.

2

**Regione Calabria** 

#### **1 INTRODUZIONE**

Il presente manuale si propone di esplicitare le modalità di funzionamento del Calendario Avvisi presente sulla piattaforma <u>https://calabriaeuropa.regione.calabria.it/</u>.

Il Regolamento (UE) 2021/1060 all'articolo 49 introduce, come novità assoluta rispetto al precedente periodo di programmazione, l'obbligo di pubblicare un calendario degli avvisi a presentare la pianificazione delle opportunità nell'ambito dei programmi.

Pertanto l'Autorità di Gestione diffonde il calendario delle opportunità pianificate nell'ambito PR Calabria FESR FSE+ 2021-2027 con l'obiettivo di garantire ai potenziali beneficiari informazioni tempestive sulla pianificazione di opportunità che li riguardano.

#### **2 INSERIMENTO DATI UTENTE**

Le funzionalità di seguito descritte sono disponibili per l'utente del Dipartimento, purché abilitato all'accesso sulla piattaforma.

L'utente abilitato dovrà consultare la pagina <u>https://calabriaeuropa.regione.calabria.it/area-riservata-login/</u> e dopo aver inserito le credenziali di accesso avrà la possibilità di aggiungere un nuovo avviso cliccando sull'icona "+" presente in alto a sinistra

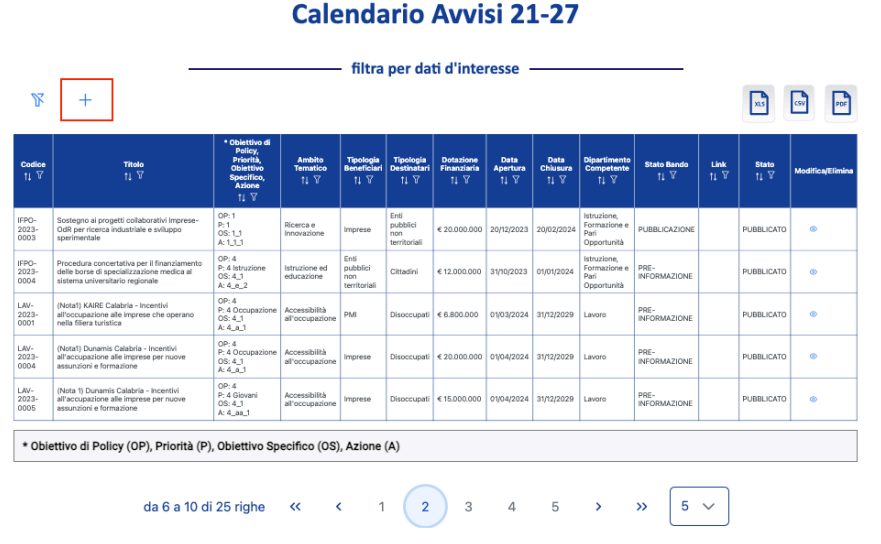

Figura 1 - Inserimento di un nuovo avviso

Dopo aver cliccato, il sistema presenterà la maschera di compilazione dei dati, i quali dovranno essere tutti obbligatoriamente valorizzati.

| CHO CHO CHO CHO CHO CHO CHO CHO CHO CHO | Tipo Documento<br>Manuale utente | Codice documento<br>MEV_Calendario<br>avvisi_Manuale utente_v2 | <sup>Rev.</sup> |  |  |  |  |  |
|-----------------------------------------|----------------------------------|----------------------------------------------------------------|-----------------|--|--|--|--|--|
| Commessa<br>Calabria Eur                | ора                              | Cliente<br>Regione Calabria                                    |                 |  |  |  |  |  |
|                                         |                                  | The                                                            |                 |  |  |  |  |  |
|                                         | 004                              | ntites di Policy                                               |                 |  |  |  |  |  |
|                                         | Oble                             | Printà V                                                       |                 |  |  |  |  |  |
|                                         |                                  | Adom                                                           |                 |  |  |  |  |  |
|                                         | Ant                              |                                                                |                 |  |  |  |  |  |
|                                         | Tipole                           | ogla Boerficiari v gla Doerficiari                             |                 |  |  |  |  |  |
|                                         | Dotado                           | ee Finanziaria (t)                                             |                 |  |  |  |  |  |
|                                         | Da                               | da Apertura 🛛 🗖                                                |                 |  |  |  |  |  |
|                                         | D                                | ats Chiusura                                                   |                 |  |  |  |  |  |

Figura 2 - Sezione dati per inserimento di un nuovo avviso

Di seguito l'elenco di tutti i campi da compilare:

- **Codice:** codice univoco assegnato dal Dip. Programmazione
- Titolo (stringa MAX 256): titolo dell'avviso, massimo 256 caratteri
- Obiettivo di policy: Campo da valorizzare mediante selezione dal menu a tendina
- Priorità: Campo da valorizzare mediante selezione dal menu a tendina
- Obiettivo specifico: Campo da valorizzare mediante selezione dal menu a tendina
- Azione: Campo da valorizzare mediante selezione dal menu a tendina con selezione multipla. È
  possibile specificare più linee d'azione su un singolo Avviso, ma è obbligatorio selezionarne almeno
  una.
- Ambito tematico: Campo da valorizzare mediante selezione dal menu a tendina
- **Dipartimento competente:** Campo da valorizzare mediante selezione dal menu a tendina
- Tipologia beneficiari: Campo da valorizzare mediante selezione dal menu a tendina
- Tipologia destinatari: Campo da valorizzare mediante selezione dal menu a tendina
- **Dotazione finanziaria (numerico)**: dotazione finanziaria dell'avviso da valorizzare in formato numerico
- Data apertura (data FORMATO: gg/mm/aaaa): data presunta di apertura dell'avviso, da indicare in formato data, non vincolante
- Data chiusura (data FORMATO: gg/mm/aaaa): data presunta di chiusura dell'avviso, da indicare in formato data, non vincolante
- Area geografica: area geografica (Stringa Max 256): campo libero, indicare l'area geografica interessata dall'avviso (TUTTA LA CALABRIA o eventuale altra area interessata).

L'inserimento dell'avviso, da parte dell'operatore del Dipartimento, e la sua pubblicazione, da parte del validatore, deve essere effettuato almeno 30 gg prima della data di apertura dell'avviso stesso.

Una volta valorizzati tutti i campi il sistema salverà l'avviso, inserendolo in stato BOZZA.

| ехо <sup>р</sup> іс | Tipo Documento<br>Manuale utente | Codice documento<br>MEV_Calendario<br>avvisi_Manuale utente_v2 | <sup>Rev.</sup><br>2 |
|---------------------|----------------------------------|----------------------------------------------------------------|----------------------|
| Commessa            |                                  | Cliente                                                        |                      |
|                     |                                  | Denie o Astalada                                               |                      |

#### Calabria Europa

| Dogiono | Calabria |
|---------|----------|
| Regione | Calavila |

| Codice<br>↑↓ ℃ | Titolo<br>↑↓ ℃ | Obiettivo<br>di Policy<br>†↓ ♡ | Priorità<br>↑↓ ͡ | Obiettivo<br>Specifico<br>↑↓ ₽ | Azione<br>↑↓ ∇ | Атріко<br>Туру с ок<br>Туру Оре   | Tipologia<br>Beneficiari<br>erazione com             | Tipologia<br>Destinatari<br>pletata corre | Dotazione<br>Finanziaria<br>ettamente | Data<br>× Apertura<br>↓ ▽ | Data<br>Chiusura<br>↑↓ ♡ | Dipartimento<br>Competente<br>†↓ ♡   | Stato<br>†↓ ₽ | Modifica/Elimina |
|----------------|----------------|--------------------------------|------------------|--------------------------------|----------------|-----------------------------------|------------------------------------------------------|-------------------------------------------|---------------------------------------|---------------------------|--------------------------|--------------------------------------|---------------|------------------|
| rugg3          | rugg3          | 3                              | 2 bis            | 5_1                            | 2_3_2          | Sviluppo PMI                      | Lavoratori<br>coinvolti in<br>situazione<br>di crisi | Lavoratori                                | € 111                                 | 19/07/2023                | 27/07/2023               | Infrastrutture e<br>Lavori Pubblici  | PUBBLICATO    | 0                |
| test<br>codice | test titolo    | 3                              | 4                | 4_3                            | 2_3_2          | Digitalizzazione<br>delle imprese | Gestori<br>Strumenti<br>Finanziari                   | Imprese<br>diverse da<br>PMI              | € 2.000.000                           | 19/07/2023                | 27/07/2023               | Organizzazione<br>e Risorse<br>Umane | BOZZA         | 0 ×              |
|                |                |                                |                  | d                              | a 11 a 12 d    | i 12 righe 🔍                      | <                                                    | 1 2                                       | 3                                     | » [                       | ; <b>~</b>               |                                      |               |                  |

Figura 3 - Conferma pubblicazione avviso

Mediante le icone laterali sarà possibile:

- tornare in modifica per correggere o modificare dati già inseriti
- $\times$  eliminare l'avviso inserito.

L'utente inserirà l'avviso e il sistema lo manterrà in stato "bozza" fino a quando non deciderà di inviarlo al Validatore, ovvero fino a quando riterrà l'avviso completo di tutte le necessarie informazioni, impostando lo stato dell'inserimento come "completato".

Dopo aver ricevuto la notifica, l'Utente Validatore può accedere al Calendario Avvisi e procedere alla pubblicazione dell'avviso nella sezione Calendario Avvisi del portale CALABRIA EUROPA.

Quest'ultima azione – quindi l'impostazione dello stato dell'avviso in "completato" - comporterà l'invio di una notifica dell'operazione al Validatore, all'operatore del Dipartimento che ha effettuato l'operazione e al Direttore del Dipartimento interessato.

L'utente Validatore potrà accedere al sistema CALENDARIO AVVISI e procedere alla pubblicazione dell'avviso nella sezione Calendario Avvisi del portale CALABRIA EUROPA. Una notifica dell'operazione verrà inviata all'operatore del Dipartimento che ha inserito l'avviso e al Direttore del Dipartimento interessato.

Il sistema modificherà quindi anche nella pagina lo stato dell'avviso.

| 1 |                |             |   |   |     |       |                                   |                                    |                              |             |            |            |                                      |            |   |   |
|---|----------------|-------------|---|---|-----|-------|-----------------------------------|------------------------------------|------------------------------|-------------|------------|------------|--------------------------------------|------------|---|---|
|   | test<br>codice | test titolo | 3 | 4 | 4_3 | 2_3_2 | Digitalizzazione<br>delle imprese | Gestori<br>Strumenti<br>Finanziari | Imprese<br>diverse da<br>PMI | € 2.000.000 | 19/07/2023 | 27/07/2023 | Organizzazione<br>e Risorse<br>Umane | PUBBLICATO | 0 | × |

Figura 4 - Modifica dello stato dell'avviso una volta Validato

Nello stato pubblicato, l'Avviso potrà essere nuovamente modificato, ma non eliminato dall'utenza del Dipartimento. La modifica di un Avviso già pubblicato avrà effetto immediato.

Un utente amministratore potrà procedere alla sua eliminazione.

#### **3 CONSULTAZIONE DEL CALENDARIO AVVISI 21-27**

Accedendo alla pagina <u>https://calabriaeuropa.regione.calabria.it/calendario-inviti/</u> sarà possibile consultare il calendario degli avvisi per la programmazione 21/27.

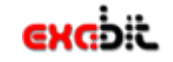

#### Tipo Documento Manuale utente

Codice documento MEV\_Calendario avvisi\_Manuale utente\_v2 Cliente

**Regione Calabria** 

## *Commessa* **Calabria Europa**

### Calendario Avvisi 21-27

| R              |                                |                                                | filtra p                                       | oer dati d'interes               | se ———                           |                          |                          |                                                           |
|----------------|--------------------------------|------------------------------------------------|------------------------------------------------|----------------------------------|----------------------------------|--------------------------|--------------------------|-----------------------------------------------------------|
| Titolo<br>↑↓ Ƴ | Obiettivo di<br>Policy<br>↑↓ ♡ | Ambito Tematico<br>↑↓ ♡                        | Tipologia Beneficiari<br>↑↓ ♡                  | Tipologia<br>Destinatari<br>↑↓ ♡ | Dotazione<br>Finanziaria<br>↑↓ √ | Data<br>Apertura<br>↑↓ ▽ | Data<br>Chiusura<br>↑↓ ♡ | Dipartimento Competente<br>↑↓ ♡                           |
| PROVA4         | 4                              | Accessibilità all'occupazione                  | Lavoratori coinvolti in<br>situazione di crisi | Cittadini                        | € 566.666                        | 11/07/2023               | 05/10/2023               | Infrastrutture e Lavori Pubblici                          |
| PROVA_4_1      | 1                              | Promozione pari opportunità                    | Gestori Strumenti<br>Finanziari                | Indigenti                        | € 3.434.343                      | 18/07/2023               | 26/07/2023               | Infrastrutture e Lavori Pubblici                          |
| rugg1          | 1                              | Promozione pari opportunità                    | Gestori Strumenti<br>Finanziari                | Indigenti                        | € 3.434.343                      | 17/07/2023               | 25/07/2023               | Infrastrutture e Lavori Pubblici                          |
| rugg2          | 2                              | Promozione e tutale del<br>patrimonio naturale | Indigenti                                      | Indigenti                        | € 1.231.234                      | 25/07/2023               | 25/07/2023               | Tutela della salute e servizi<br>sociali e socio sanitari |
| rugg3          | 3                              | Sviluppo PMI                                   | Lavoratori coinvolti in<br>situazione di crisi | Lavoratori                       | € 111                            | 19/07/2023               | 27/07/2023               | Infrastrutture e Lavori Pubblici                          |
|                |                                | da 6 a 1                                       | 0 di 11 righe < <                              | 1 2                              | 3 <b>&gt; &gt;</b>               | 5 ~                      |                          | ,                                                         |

Figura 5 - Calendario avvisi 21-27

Su ogni colonna sono presenti le seguenti funzionalità:

- Ordinamento in ordine alfabetico o numerico, a seconda della tipologia di campo;
  - Filtro sui dati presenti nella colonna, a seconda della tipologia di campo.

Cliccando sull'icona di filtro, sarà possibile quindi visualizzare le informazioni di interesse.

| Titolo<br>11                             |                      | Obiettivo<br>di Policy<br>↑I ∏ | Priorii<br>↑↓ โ |
|------------------------------------------|----------------------|--------------------------------|-----------------|
| Bando                                    | Inizia d             | con                            | ~               |
| Depuraz                                  | Inizia               | î                              |                 |
| Bando II                                 | Conti                | iene                           |                 |
| Femmin                                   | Non                  |                                |                 |
| Bando                                    | Term                 | ina con                        | -               |
| digitalizzaz<br>delle picco<br>medie imp | ione<br>le e<br>rese | 2                              | 2               |
| Bando nuo                                | vo                   | 2                              | 2               |

Figura 6 - Funzionalità Filtro colonna

Cliccando sulle apposite icone, presenti in alto a destra, sarà possibile effettuare l'esportazione degli avvisi in formato excel, csv e pdf.

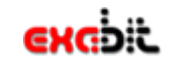

#### Tipo Documento Manuale utente

Codice documento MEV\_Calendario avvisi\_Manuale utente\_v2 Cliente

## *Commessa* **Calabria Europa**

### Regione Calabria

#### Calendario Avvisi 21-27

|                |                                         |                                                | filtra p                                       | er dati d'interes                | se ———                           |                          |                          |                                                           |  |  |  |
|----------------|-----------------------------------------|------------------------------------------------|------------------------------------------------|----------------------------------|----------------------------------|--------------------------|--------------------------|-----------------------------------------------------------|--|--|--|
| R              |                                         |                                                |                                                |                                  |                                  |                          |                          | xs sv po                                                  |  |  |  |
| Titolo<br>↑↓ Ƴ | Obiettivo di<br>Policy<br>↑↓ ♡          | Ambito Tematico<br>↑↓ ♡                        | Tipologia Beneficiari<br>↑↓ ♡                  | Tipologia<br>Destinatari<br>↑↓ ♡ | Dotazione<br>Finanziaria<br>↑↓ ♡ | Data<br>Apertura<br>↑↓ ♡ | Data<br>Chiusura<br>↑↓ ♡ | Dipartimento Competente<br>↑↓ ⑦                           |  |  |  |
| PROVA4         | 4                                       | Accessibilità all'occupazione                  | Lavoratori coinvolti in<br>situazione di crisi | Cittadini                        | € 566.666                        | 11/07/2023               | 05/10/2023               | Infrastrutture e Lavori Pubblici                          |  |  |  |
| PROVA_4_1      | 1                                       | Promozione pari opportunità                    | Gestori Strumenti<br>Finanziari                | Indigenti                        | € 3.434.343                      | 18/07/2023               | 26/07/2023               | Infrastrutture e Lavori Pubblici                          |  |  |  |
| rugg1          | 1                                       | Promozione pari opportunità                    | Gestori Strumenti<br>Finanziari                | Indigenti                        | € 3.434.343                      | 17/07/2023               | 25/07/2023               | Infrastrutture e Lavori Pubblici                          |  |  |  |
| rugg2          | 2                                       | Promozione e tutale del<br>patrimonio naturale | Indigenti                                      | Indigenti                        | € 1.231.234                      | 25/07/2023               | 25/07/2023               | Tutela della salute e servizi<br>sociali e socio sanitari |  |  |  |
| rugg3          | 3                                       | Sviluppo PMI                                   | Lavoratori coinvolti in<br>situazione di crisi | Lavoratori                       | € 111                            | 19/07/2023               | 27/07/2023               | Infrastrutture e Lavori Pubblici                          |  |  |  |
|                | da 6 a 10 di 11 righe « < 1 2 3 > » 5 ~ |                                                |                                                |                                  |                                  |                          |                          |                                                           |  |  |  |

Figura 7 - Esportazione dati

presente in alto a sinistra sarà possibile eliminare tutti i filtri di ricerca inseriti nella

Cliccando sull'icona pagina.

R

Calendario Avvisi\_Manuale utente\_DIpartimento\_V2.docx